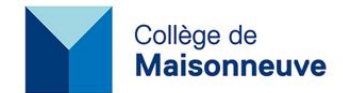

## Configurer eduroam sur iOS

- 1. Suivre le lien suivant : <u>https://cat.eduroam.org/?lang=fr</u>
- 2. Cliquer sur « Cliquez ici pour télécharger votre installateur eduroam ».

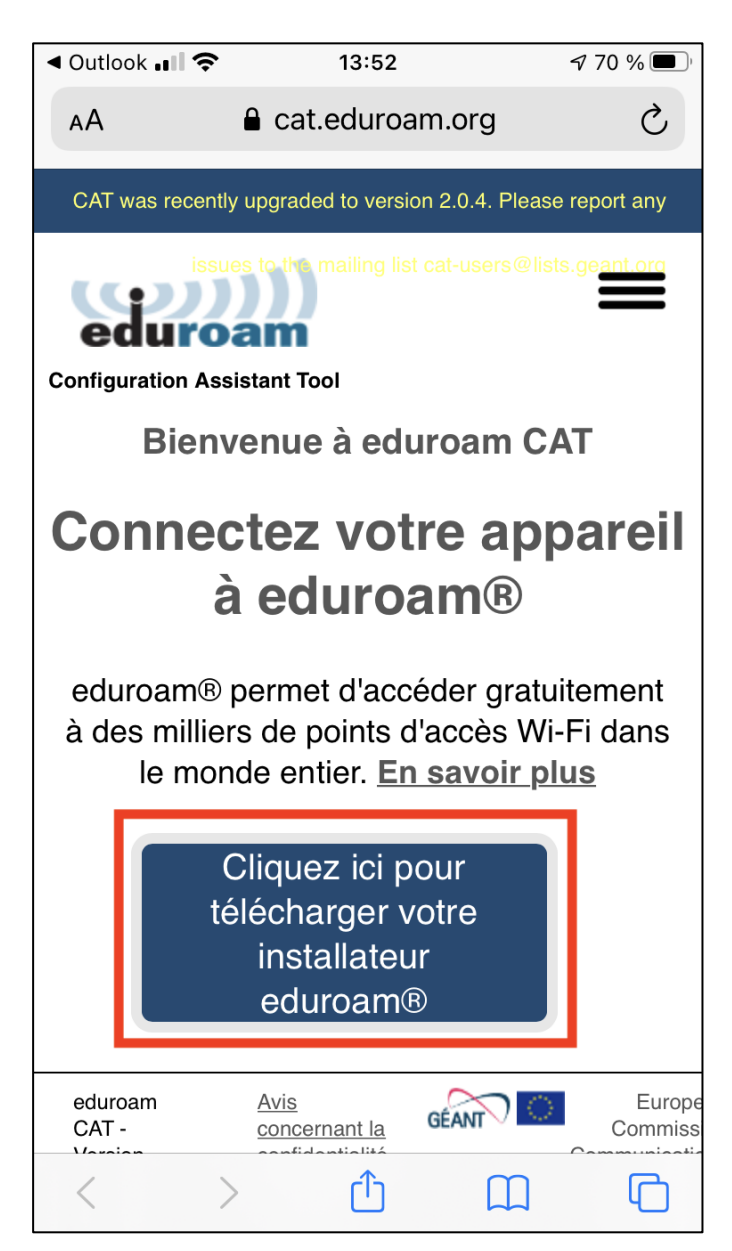

3. Rechercher « Collège de Maisonneuve » et cliquer sur le bouton « Collège de Maisonneuve ».

| ◀ Outlook 📲 🗢                            | 13:53                                                           | 7 70 % 🗩                  |
|------------------------------------------|-----------------------------------------------------------------|---------------------------|
| АА                                       | Cat.eduroam.c                                                   | org Č                     |
| Établissement<br>Sélectionnez votre      | e établissement                                                 | ×                         |
| Collège de M<br>• Canada 22              | <b>laisonneuve</b><br>22 km                                     | Collège de<br>Maisonneuve |
| Collège de Maison                        | ineuve                                                          |                           |
| Au secours, mon                          | établissement n'est pas da                                      | ins la liste              |
| Localisez-n<br>HTML5                     | noi plus précisément ave                                        | ec la géolocalisation     |
| Montrez les établi<br>montrer tous les p | issements dans Cana<br>bays                                     | da 🔹                      |
| (<br>té                                  | Cliquez ici pour<br>elécharger votr<br>installateur<br>eduroam® | e                         |
| eduroam<br>CAT -                         | Avis<br>concernant la GÉA                                       | Europe<br>Commiss         |
| < >                                      | ) (1)                                                           |                           |

4. Cliquer sur « Appareil Apple ».

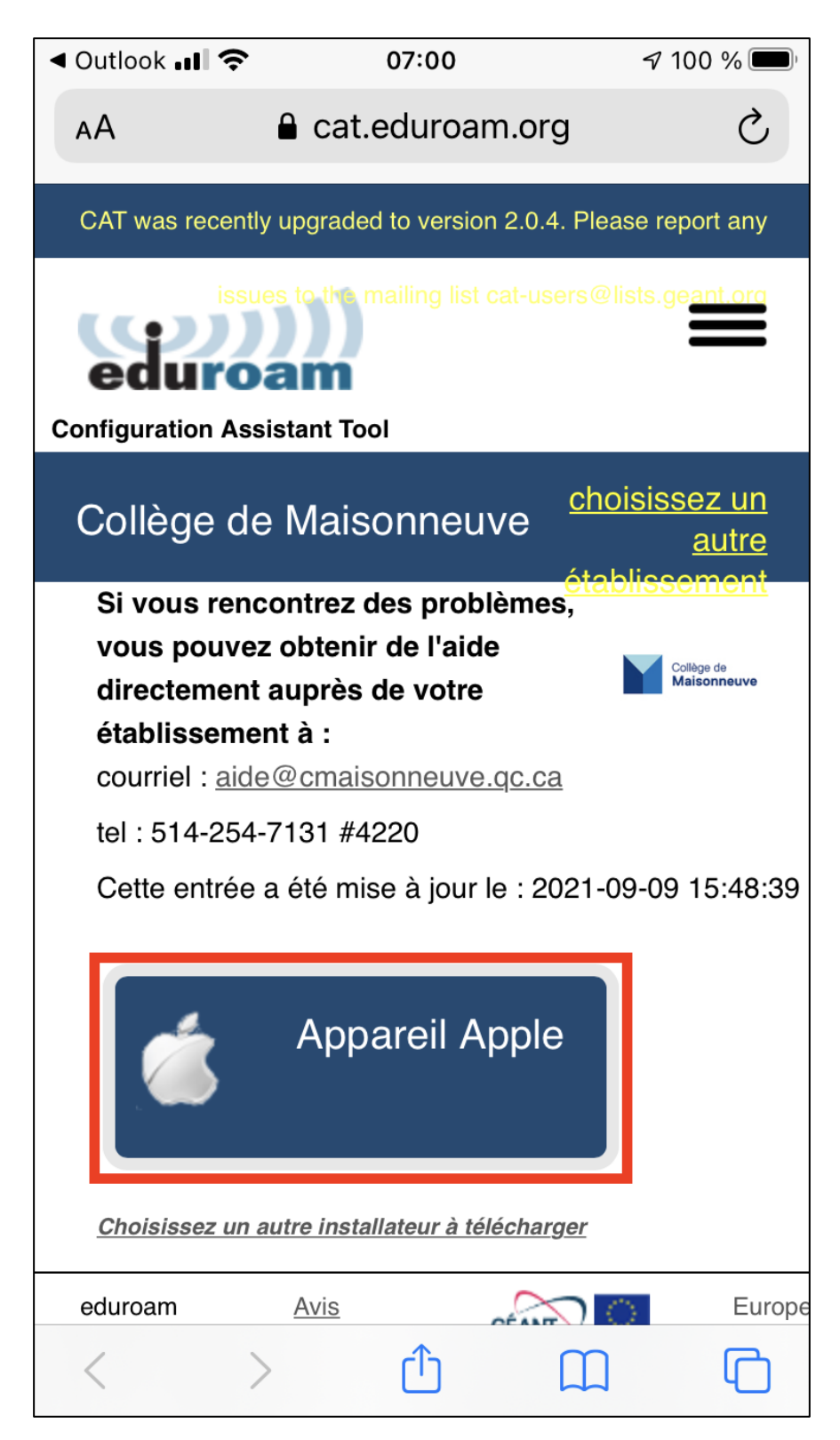

5. Cliquer sur « Autoriser ».

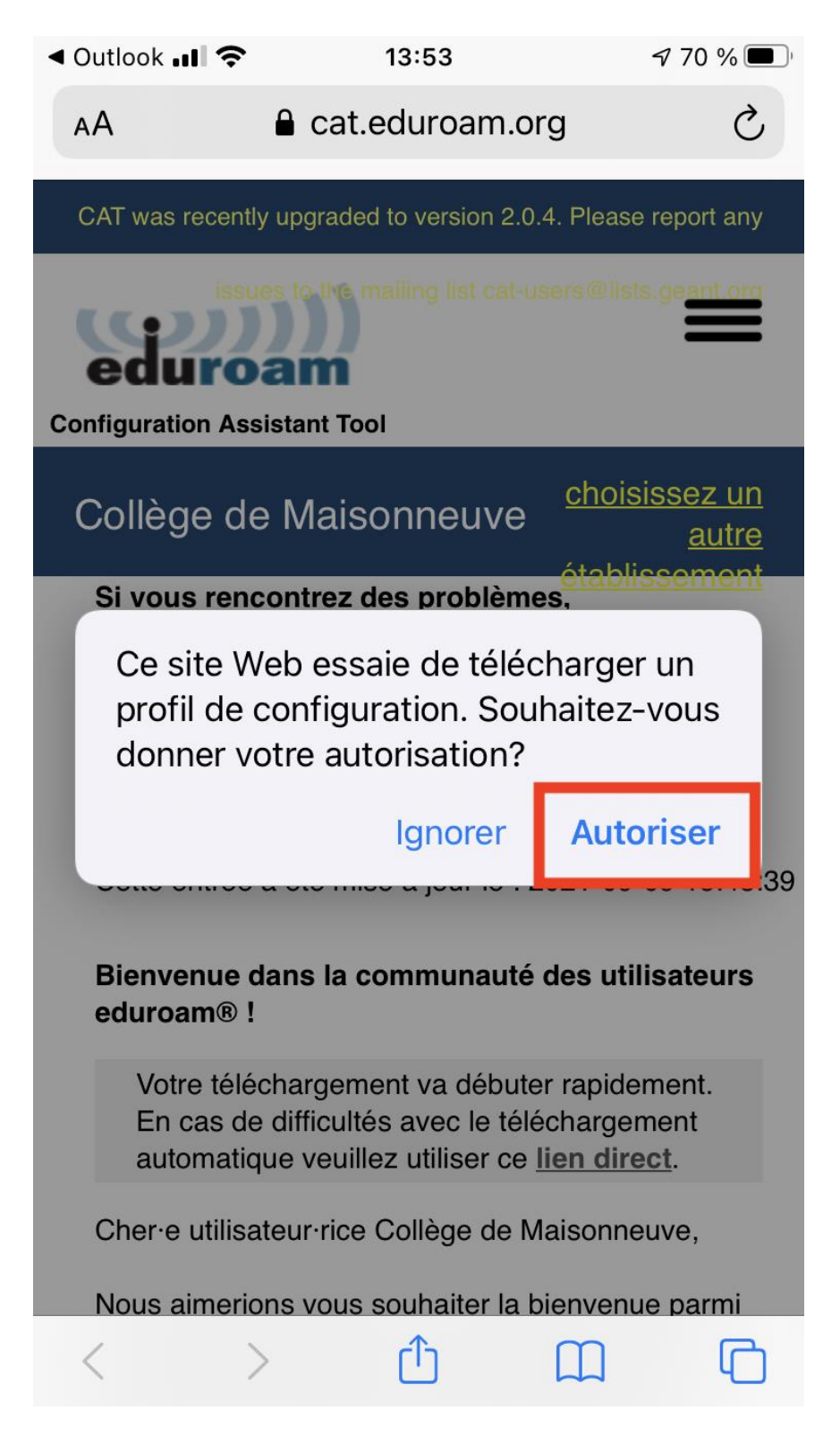

6. Cliquer sur « iPhone ».

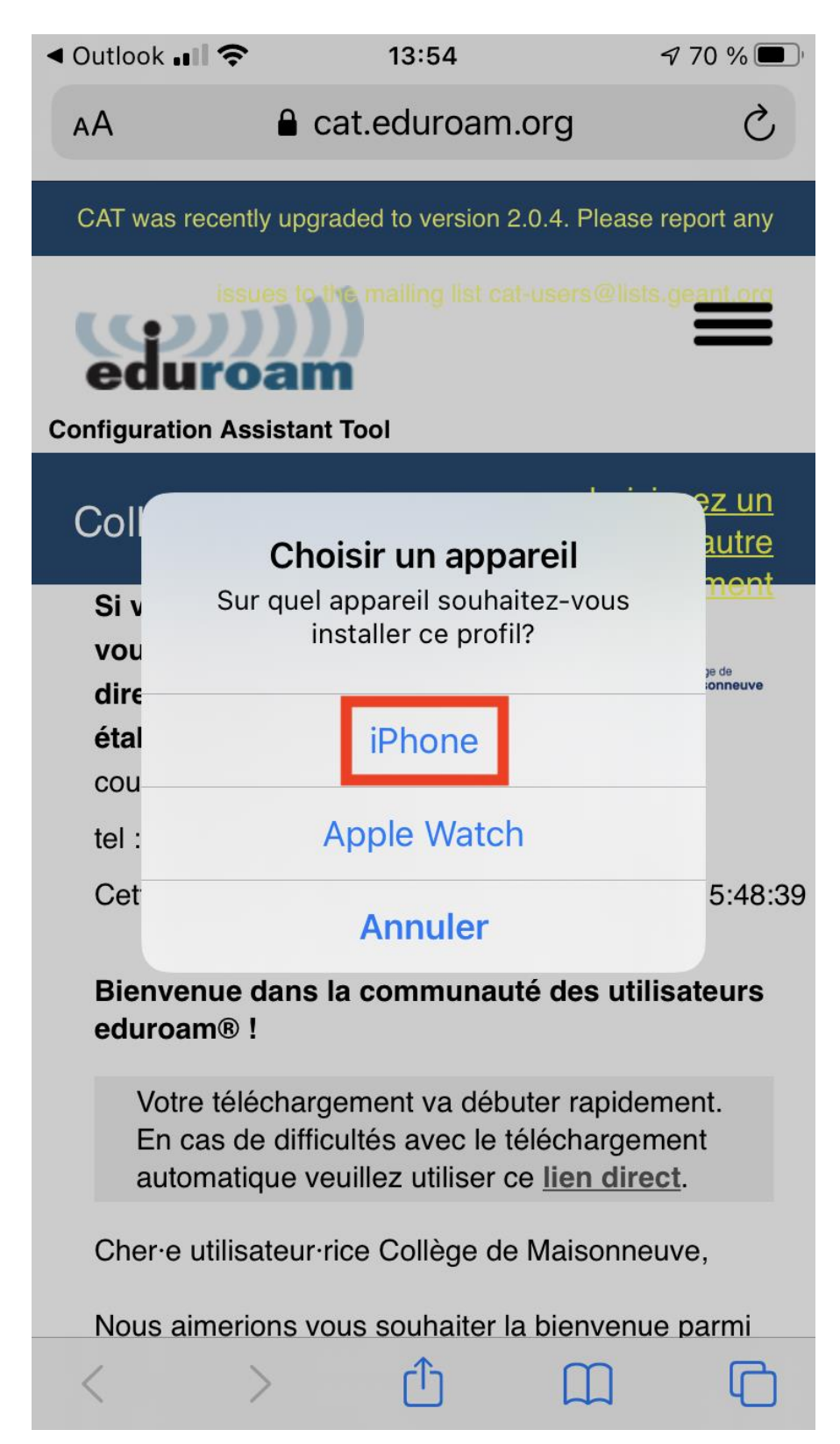

7. Cliquer sur « Fermer ».

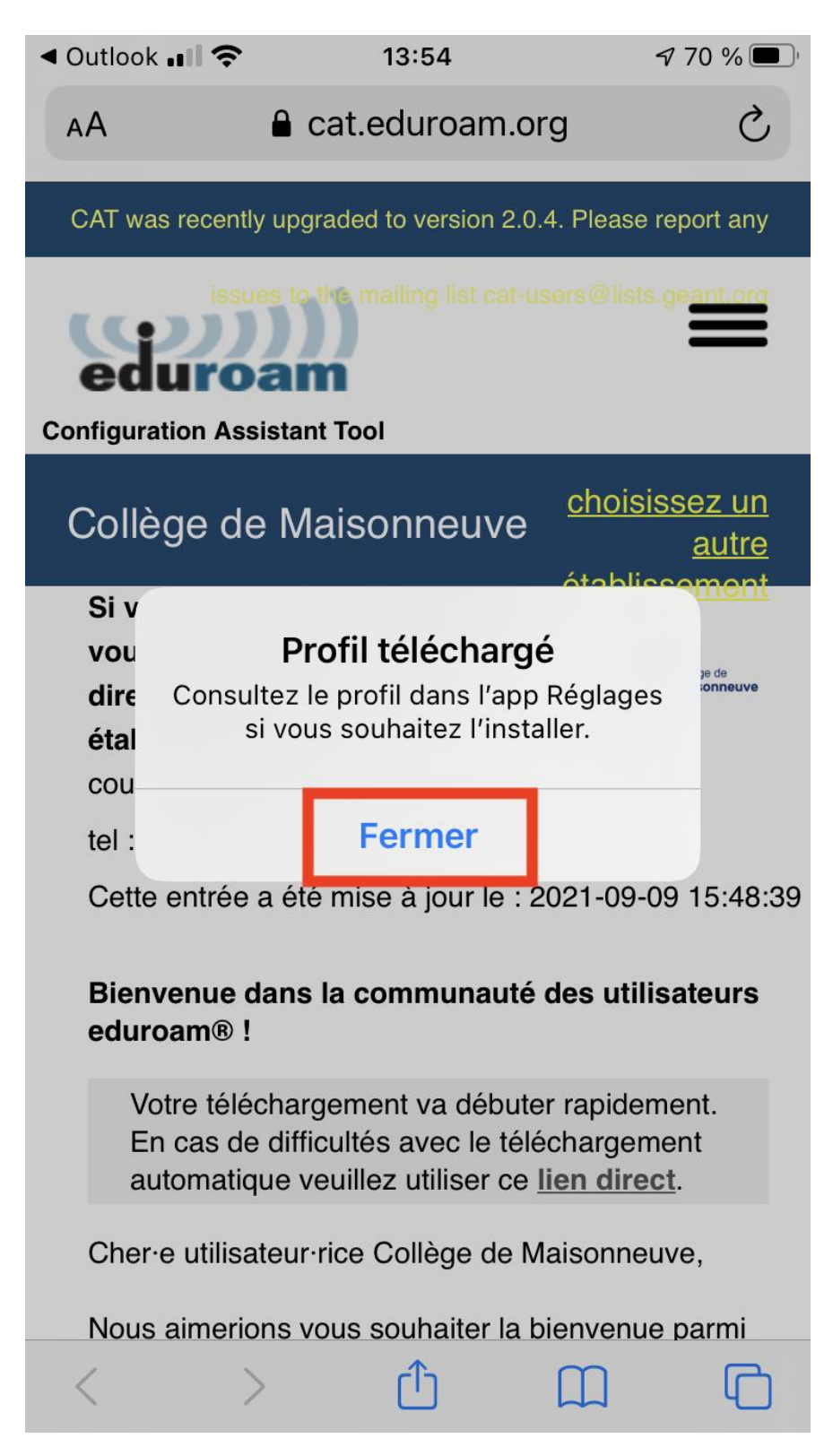

8. Aller dans Réglages.

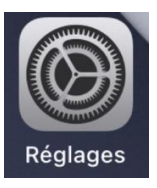

9. Cliquer sur « Profil téléchargé ».

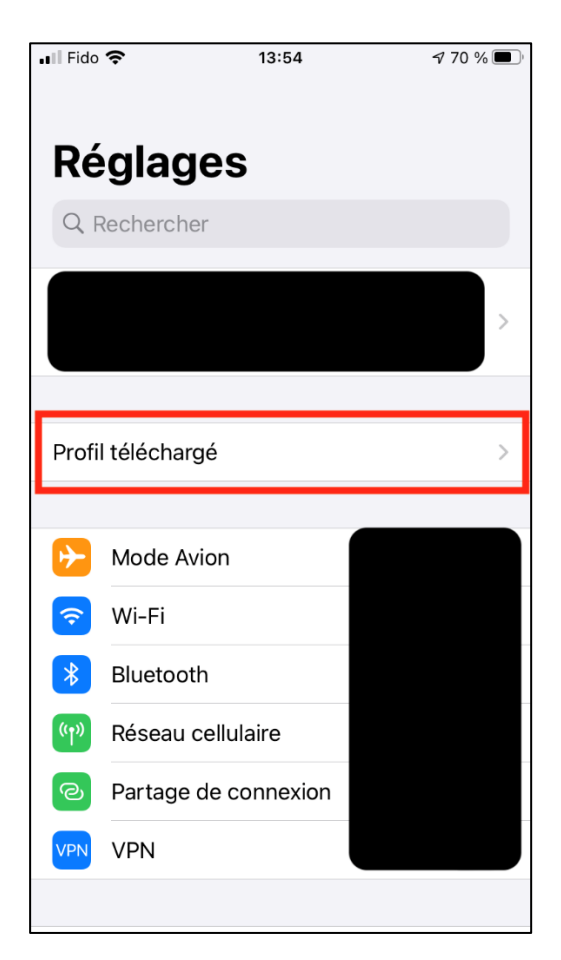

10. Cliquer sur « Installer ».

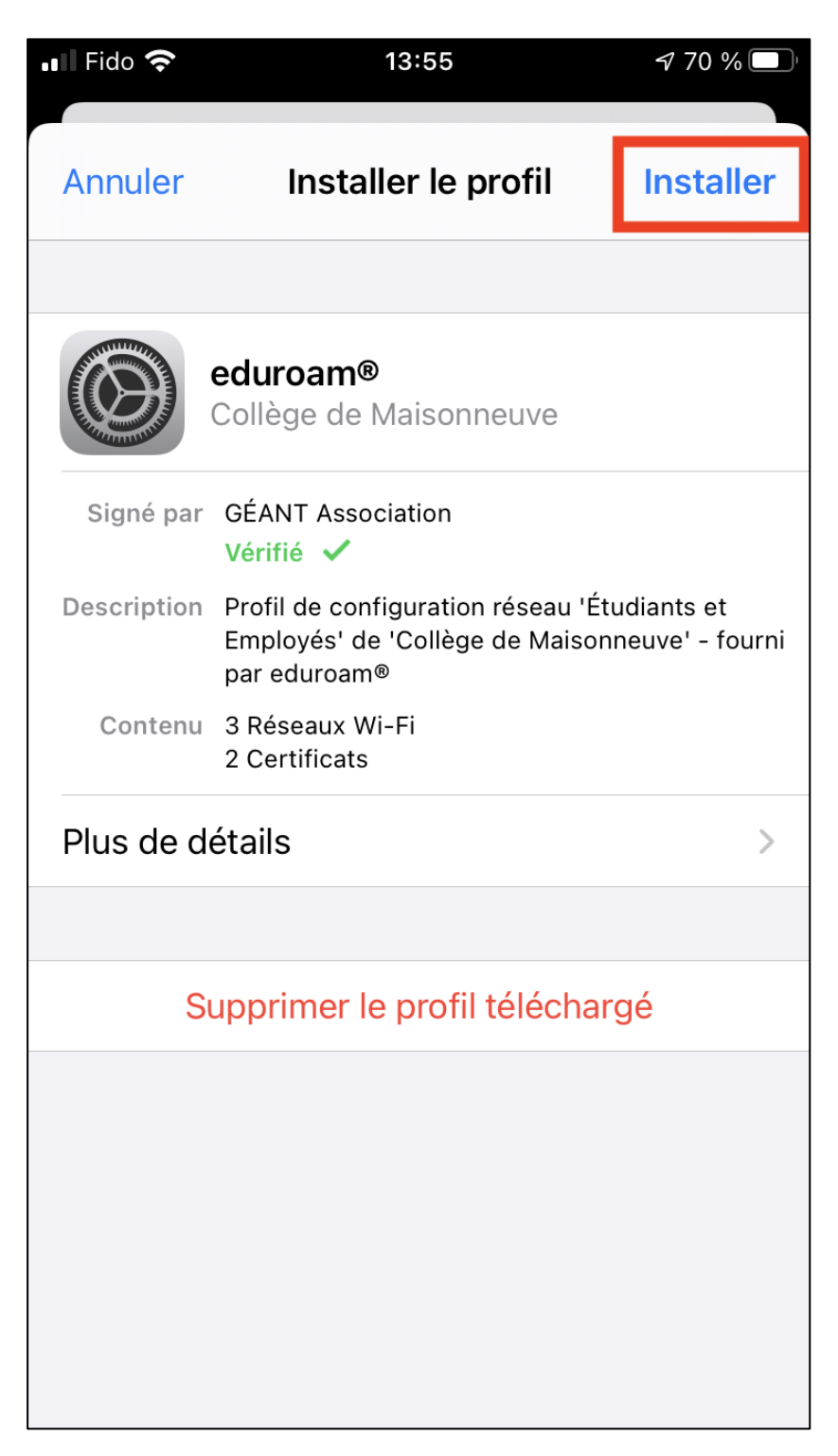

11. Saisir son code pour déverrouiller son iPhone.

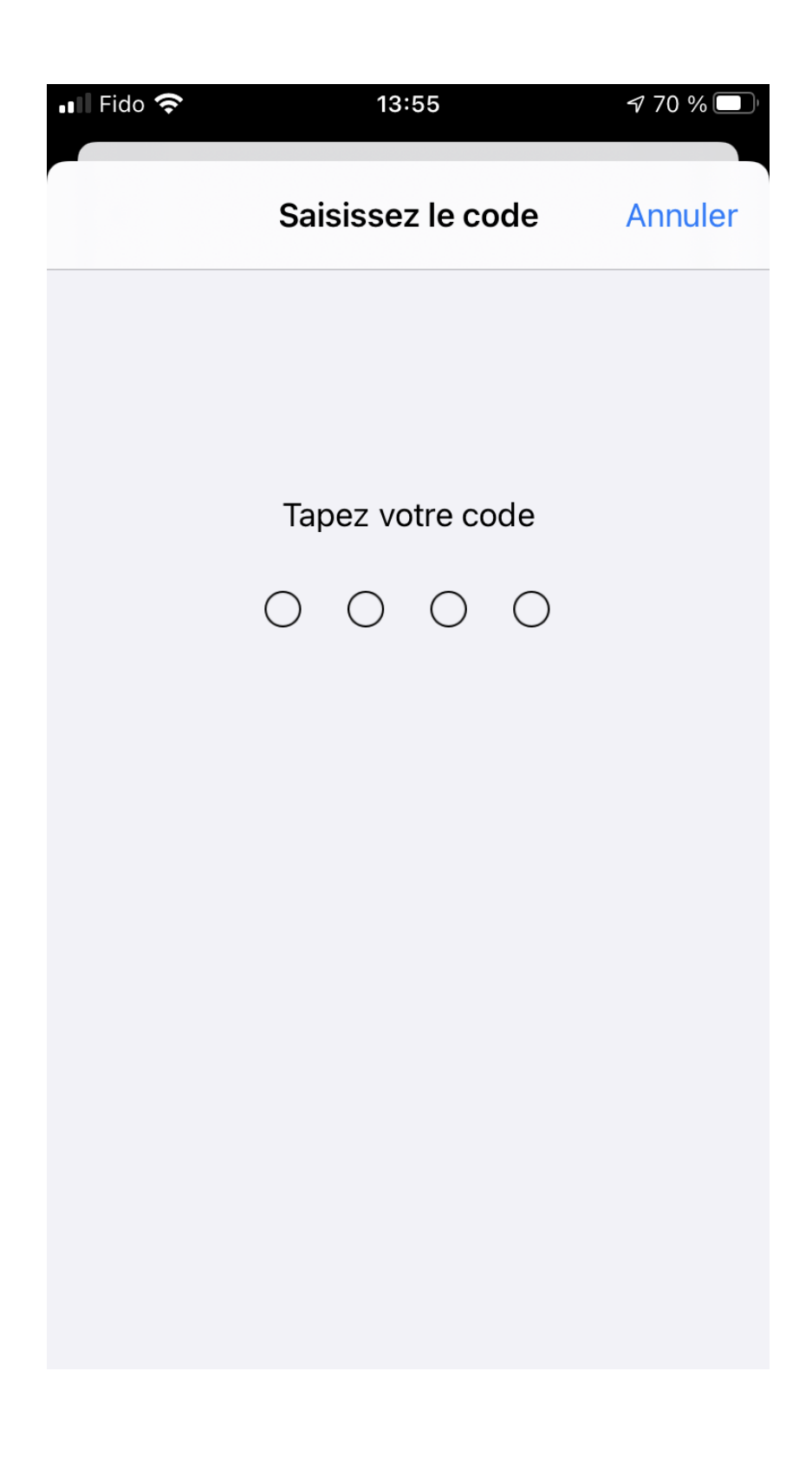

12. Cliquer sur « Installer ».

| Avertissement                                                                                                    | Installer                                                                                                    |  |  |
|----------------------------------------------------------------------------------------------------|----------------------------------------------------------------------------------------------------|--|--|
|                                                                                                    |                                                                                                    |  |  |
| NE NON GÉRÉ                                                                                                    |                                                                                                    |  |  |
| L'installation du certificat « DST Root CA X3 »<br>ajoutera ce dernier à la liste des certificats<br>fiables sur votre iPhone. Ce certificat n'est pas<br>considéré comme étant fiable tant que vous<br>ne l'habilitez pas dans les réglages des<br>certificats de confiance. |                                                                                                    |  |  |
| NE NON GÉRÉ                                                                                                    |                                                                                                    |  |  |
| L'installation du certificat « ISRG Root X1 »<br>ajoutera ce dernier à la liste des certificats<br>fiables sur votre iPhone. Ce certificat n'est pas<br>considéré comme étant fiable tant que vous<br>ne l'habilitez pas dans les réglages des<br>certificats de confiance.   |                                                                                                    |  |  |
|                                                                                                    |                                                                                                    |  |  |
| Le trafic réseau de votre iPhone est peut-être<br>filtré ou contrôlé par un serveur mandataire<br>Wi-Fi.                                                                                                    |                                                                                                    |  |  |
|                                                                                                    | L certificat « DST Romier à la liste des ce<br>e iPhone. Ce certific<br>me étant fiable tant<br>as dans les réglages<br>onfiance.<br>NE NON GÉRÉ<br>L certificat « ISRG R<br>mier à la liste des ce<br>e iPhone. Ce certific<br>me étant fiable tant<br>as dans les réglages<br>onfiance. |  |  |

| 🖬 Fido 🗢 | 13:55         | 7 70 % 🔲  |
|----------|---------------|-----------|
| Annuler  | Avertissement | Installer |

## CERTIFICAT RACINE NON GÉRÉ

L'installation du certificat « DST Root CA X3 » ajoutera ce dernier à la liste des certificats fiables sur votre iPhone. Ce certificat n'est pas considéré comme étant fiable tant que vous ne l'habilitez pas dans les réglages des certificats de confiance.

## CERTIFICAT RACINE NON GÉRÉ

L'installation du certificat « ISRG Root X1 » ajoutera ce dernier à la liste des certificats fiables sur votre iPhone. Ce certificat n'est pas considéré comme étant fiable tant que vous ne l'habilitez pas dans les réglages des certificats de confiance.

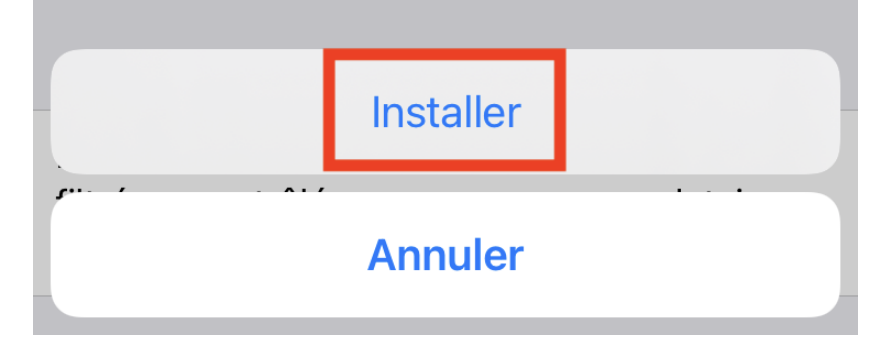

### 14. Cliquer sur « **Ok** ».

| 📲 Fido 奈    | 13:56                                                                                        | 70 % 🔲                   |
|-------------|----------------------------------------------------------------------------------------------|--------------------------|
|             | Profil installé                                                                              | ОК                       |
|             |                                                                                              |                          |
|             | eduroam®<br>Collège de Maisonneuve                                                           |                          |
| Signé par   | GÉANT Association<br>Vérifié 🗸                                                               |                          |
| Description | Profil de configuration réseau 'Étudia<br>Employés' de 'Collège de Maisonneu<br>par eduroam® | ants et<br>ive' - fourni |
| Contenu     | 3 Réseaux Wi-Fi<br>2 Certificats                                                             |                          |
| Plus de de  | étails                                                                                       | >                        |
|             |                                                                                              |                          |
|             |                                                                                              |                          |
|             |                                                                                              |                          |
|             |                                                                                              |                          |
|             |                                                                                              |                          |
|             |                                                                                              |                          |
|             |                                                                                              |                          |

#### 15. Cliquer sur « eduroam ».

| 📲 Fido 🧐 | î.                          | 07:02                      |   | 7 99 % 🔲 |
|----------|-----------------------------|----------------------------|---|----------|
| K Géné   | éral                        | Profil                     |   |          |
| PROFIL   | DE CONFIG                   | URATION                    |   |          |
| TROTIL   | DE COMITO                   |                            |   |          |
|          | <b>eduroan</b><br>Collège d | <b>n®</b><br>e Maisonneuve | ) | >        |
|          |                             |                            |   |          |
|          |                             |                            |   |          |
|          |                             |                            |   |          |
|          |                             |                            |   |          |
|          |                             |                            |   |          |
|          |                             |                            |   |          |
|          |                             |                            |   |          |
|          |                             |                            |   |          |
|          |                             |                            |   |          |
|          |                             |                            |   |          |
|          |                             |                            |   |          |
|          |                             |                            |   |          |
|          |                             |                            |   |          |
|          |                             |                            |   |          |
|          |                             |                            |   |          |
|          |                             |                            |   |          |

# 16. Pour vous connecter à eduroam, aller dans Réglages /Wi-fi et choisir le réseau eduroam.

| II Fido 奈                                                                                                    | 07:03 | 7 99 % 🔲           |
|----------------------------------------------------------------------------------------------------|-------|--------------------|
| Kéglages                                                                                                    | Wi-Fi |                    |
|                                                                                                    |       |                    |
| Wi-Fi                                                                                                    |       |                    |
| 🗸 cm-public                                                                                                    |       | 🔒 <del>ç</del> (j) |
| MES RÉSEAUX                                                                                                    |       |                    |
| eduroam                                                                                                    |       | 🔒 🤶 i              |
| RÉSEAUX                                                                                                    |       |                    |
| cm-employe                                                                                                    |       | 🔒 🤶 i              |
| cm-etude                                                                                                    |       | 🛾 🗢 i              |
| Autre                                                                                                    |       |                    |
|                                                                                                    |       |                    |
| Confirmer l'accè                                                                                                    | s     | Prévenir >         |
| La connexion aux réseaux connus est automatique. Si<br>aucun réseau connu n'est disponible, les réseaux<br>disponibles s'afficheront. |       |                    |

17. Inscrire votre identifiant du Collège de Maisonneuve et cliquer sur « Se connecter ».

| 📲 Fido 🧟 | <b>`</b>                    | 07:03        | <b>7</b> 99 % 🔲 |  |  |
|----------|-----------------------------|--------------|-----------------|--|--|
|          | Mot de passe de « eduroam » |              |                 |  |  |
| Annule   | er                          | Mot de passe | Se connecter    |  |  |
|          |                             |              |                 |  |  |
| Nom c    | Nom d'utilisateur           |              |                 |  |  |
| Mot de   | e passe                     |              |                 |  |  |
|          |                             |              |                 |  |  |
|          |                             |              |                 |  |  |
|          |                             |              |                 |  |  |
|          | 9                           | Mots de pass | e               |  |  |
| qw       | e                           | r t y l      | a i o p         |  |  |
| a s      | d                           | f g h j      | jkľ             |  |  |
| 仑        | z x                         | c v b        | n m 🗵           |  |  |
| 123 (    |                             | espace       | suivant         |  |  |